### วิธีการใช้งานดาวน์โหลดหนังสือ วารสาร หรือ E-BOOK สำนักศิลปะและวัฒนธรรม มหาวิทยาลัยราชภัฏเพชรบูรณ์

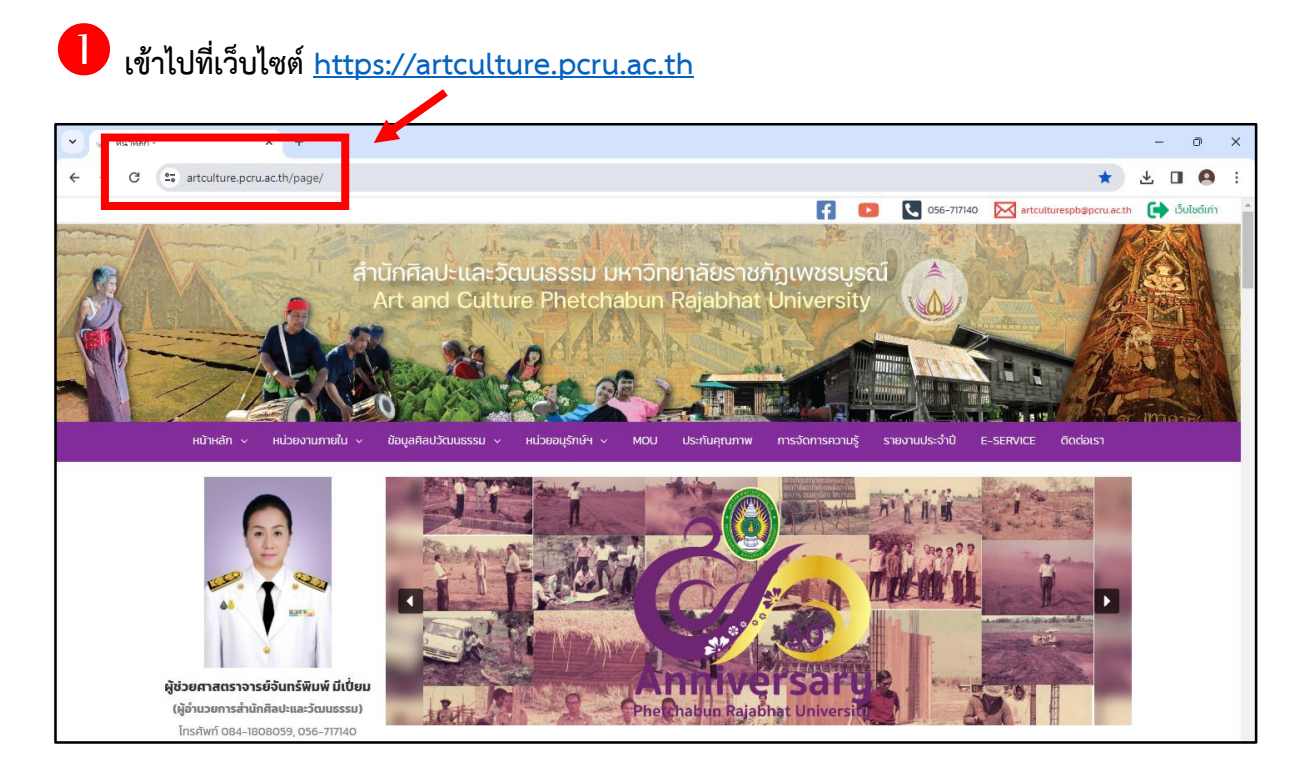

## 2 เลื่อนลงมา สังเกตหัวข้อ E-service ด้านขวามือ

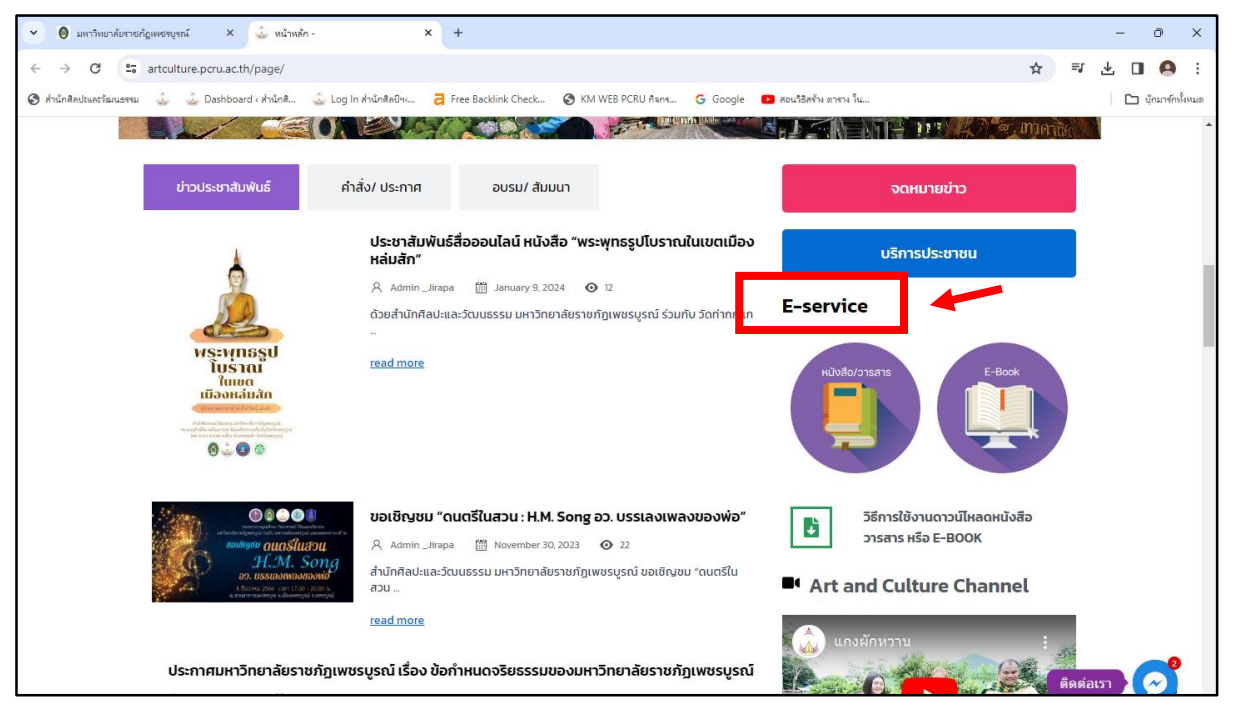

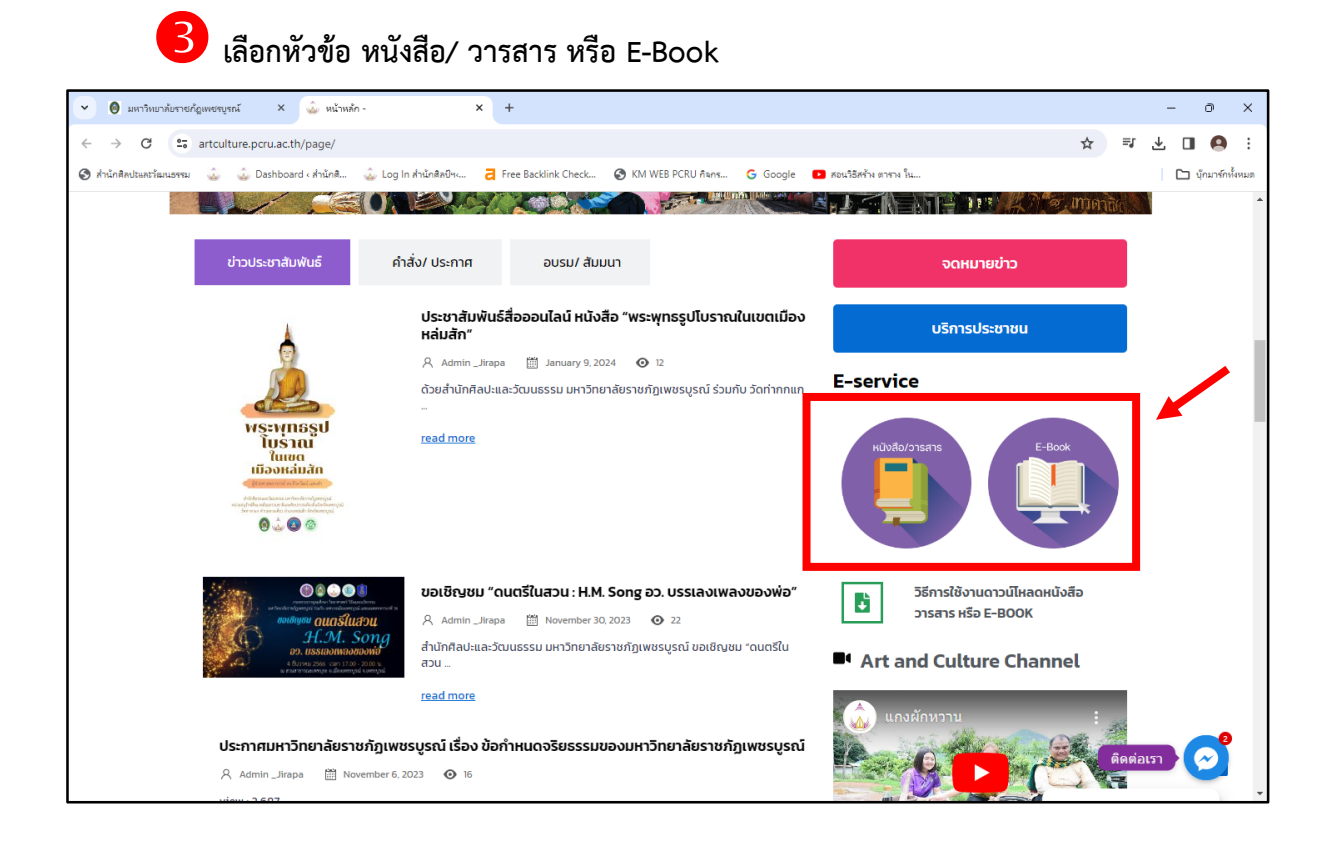

### • คลิกเลือก หนังสือ/ วารสาร หรือ E-Book เรื่องที่สนใจ

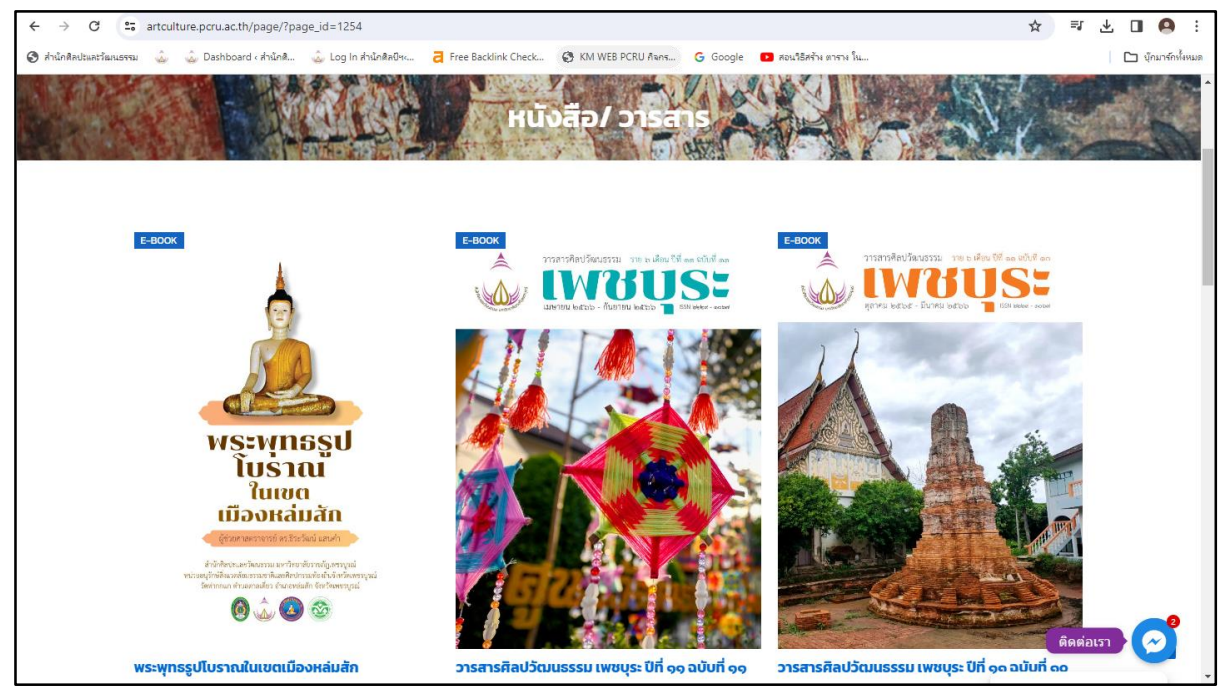

# 5 กดปุ่ม เปิดอ่าน หรือ ดาวน์โหลด

#### \*\*\*หนังสือ/ วารสาร ของสำนักศิลปะแลวัฒนธรรม สามารถดาวน์โหลดฉบับเต็มได้

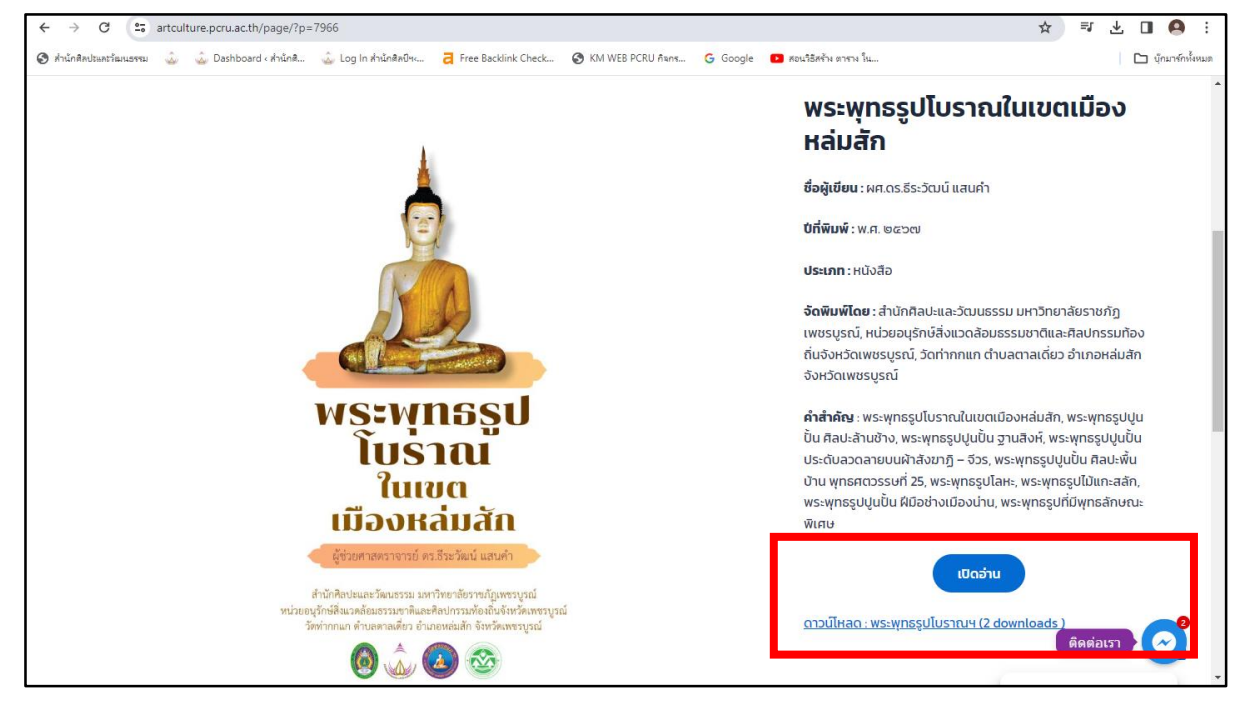